# 15- Üç Boyutlu İşleme

C- Rough Project (İzdüşüm Tipi Kaba İşleme)

Rough Project (izdüşüm Tipi Kaba işleme) Kaba yönteminde eğri bir yüzey üzerine düz bir yüzeyde çizilmiş bir şekil, amblem, yazı gibi objeleri işlemek için kullanılır

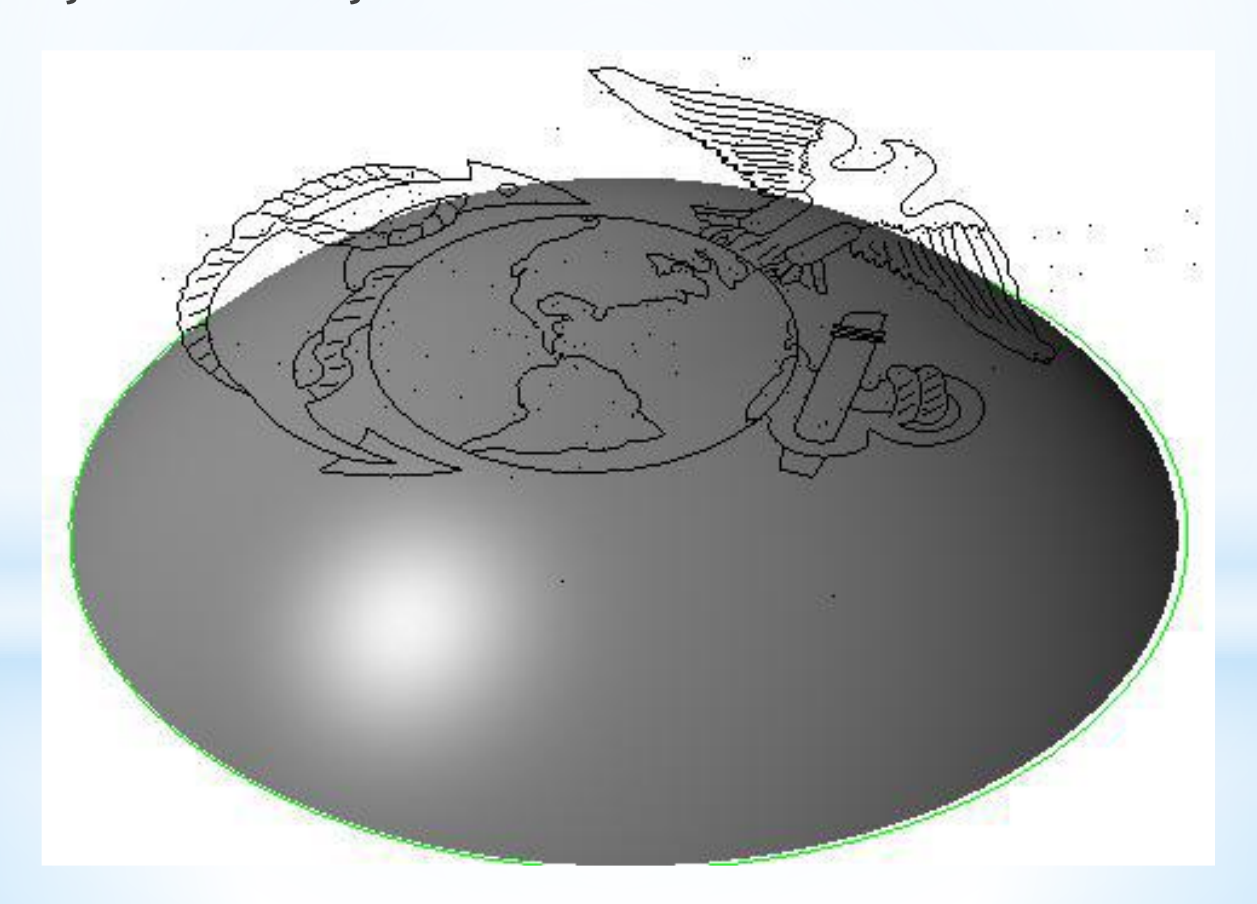

## Takım yollarına menü çubuğundaki **Toolpaths** men<mark>üsünden veya Surface Rough Toolpath</mark> araç çubuğundan ulaşılabilir.

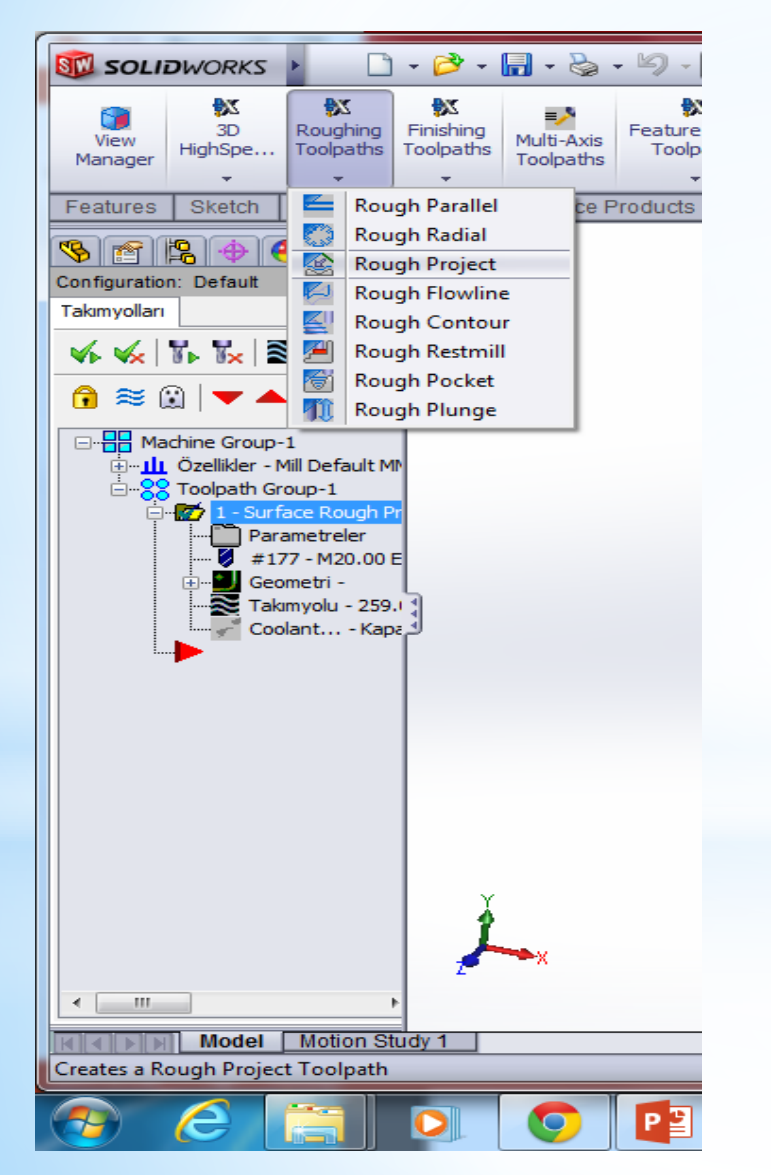

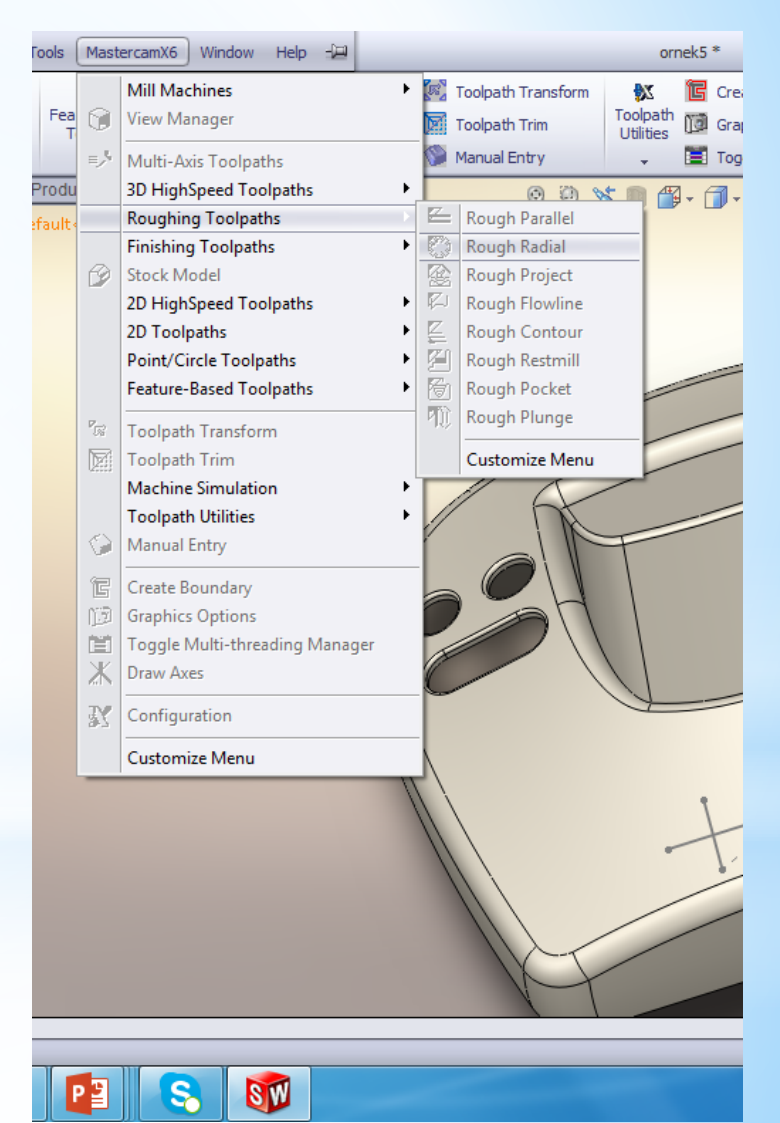

Önce parçamızın kütük olarak boyutlarının tanımlanması gerekmektedir. Bu işlem için;

Sol Taraftaki unsur ağacından Özellikler (Properties) atındaki iş parçası kütük ayarları (Stock setup) Kısmına girilir

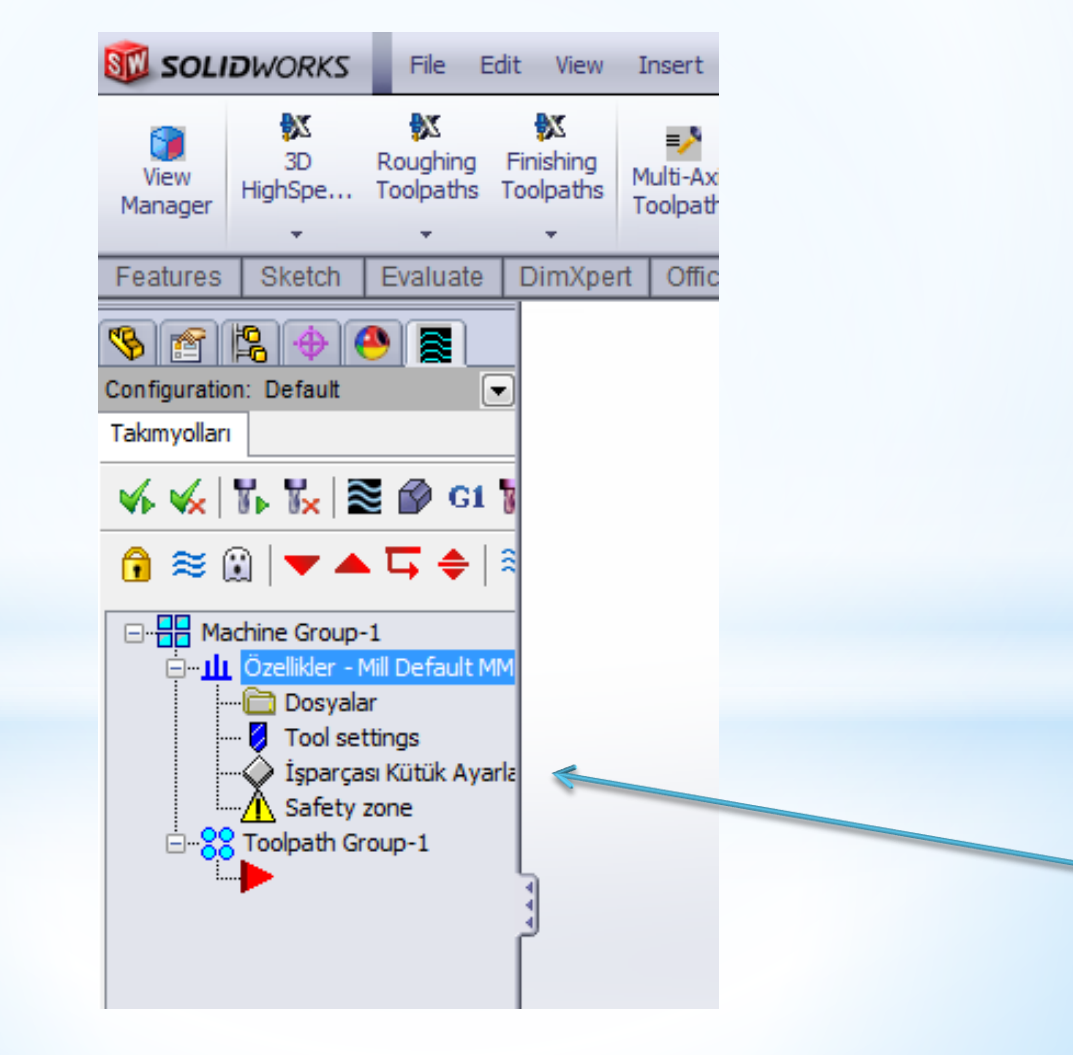

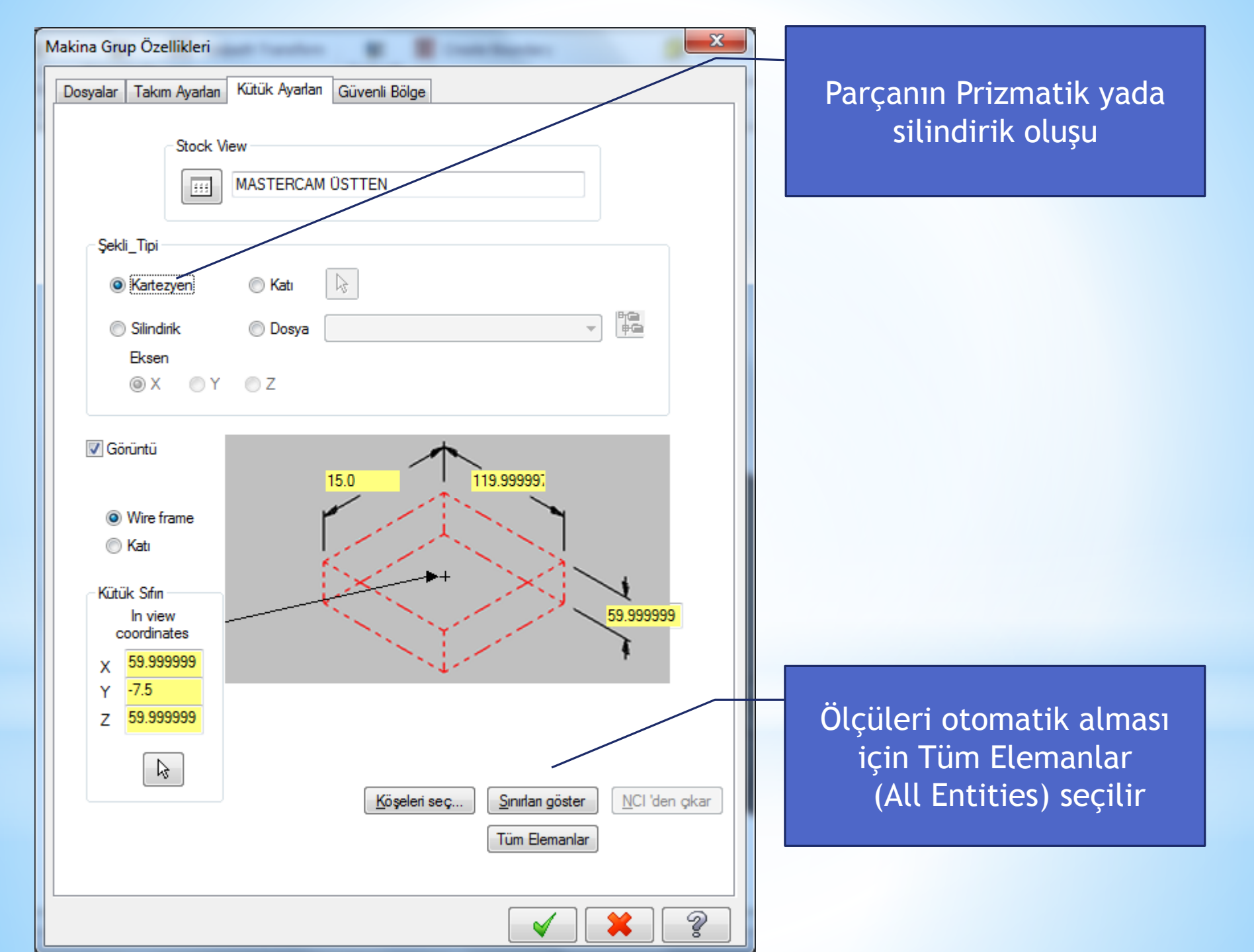

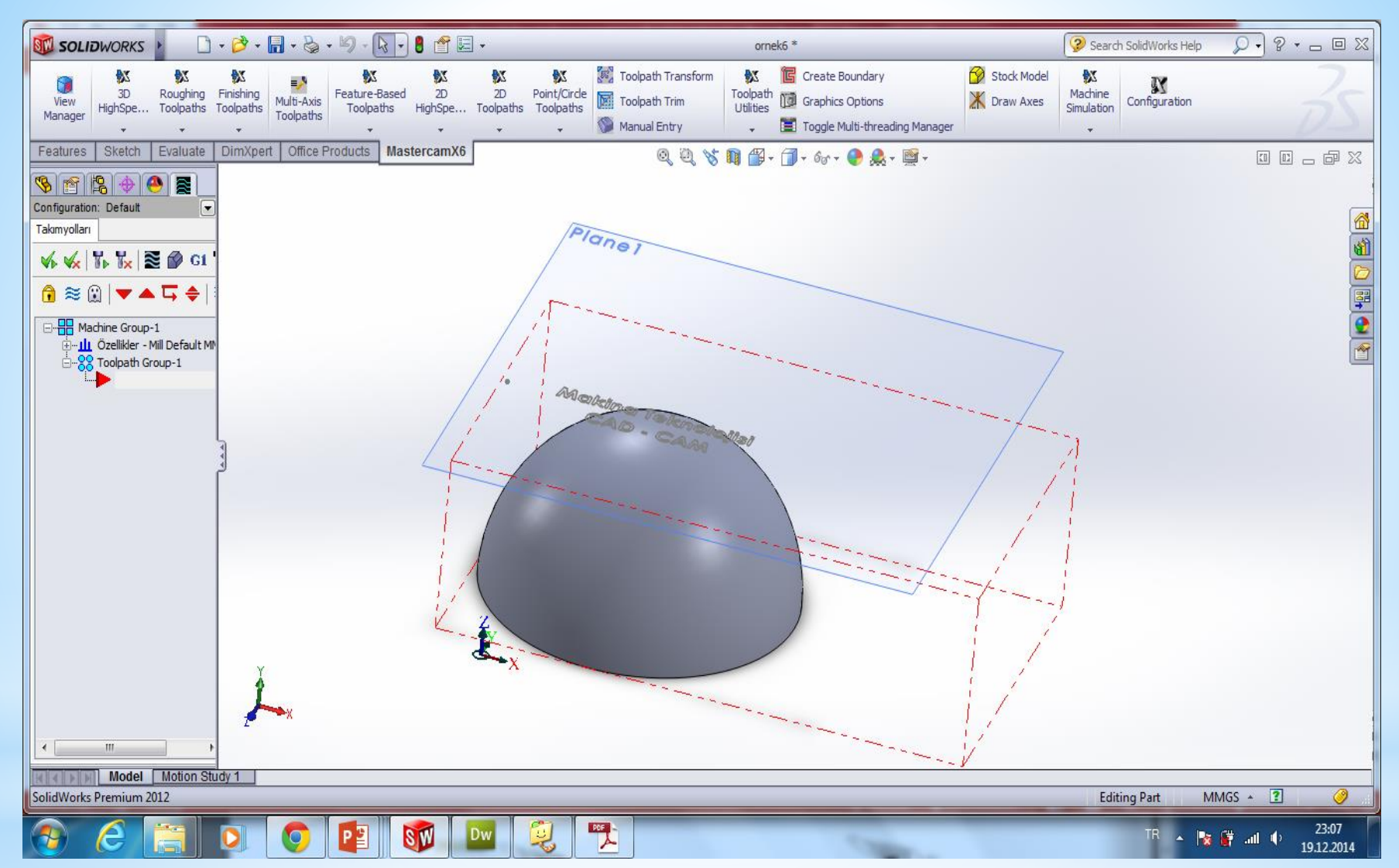

Örnekteki parçamızda küresel bir yüzey üzerine düz bir plane üzerine yazılmış yazılmış yazının kodları çıkarılacaktır

Buraya kadar yapılanalar standart yapılması gereken işlemlerdi şimdi Rough Project (İzdüşüm Tipi Kaba İşleme) tanımlama işlemine geçeceğiz Rough Project (İzdüşüm Tipi Kaba İşleme) İşlemi Yapabilmek için Surface Rough Toolpath arkasından Rought Project (İzdüşüm İşleme) 'yı seçeriz

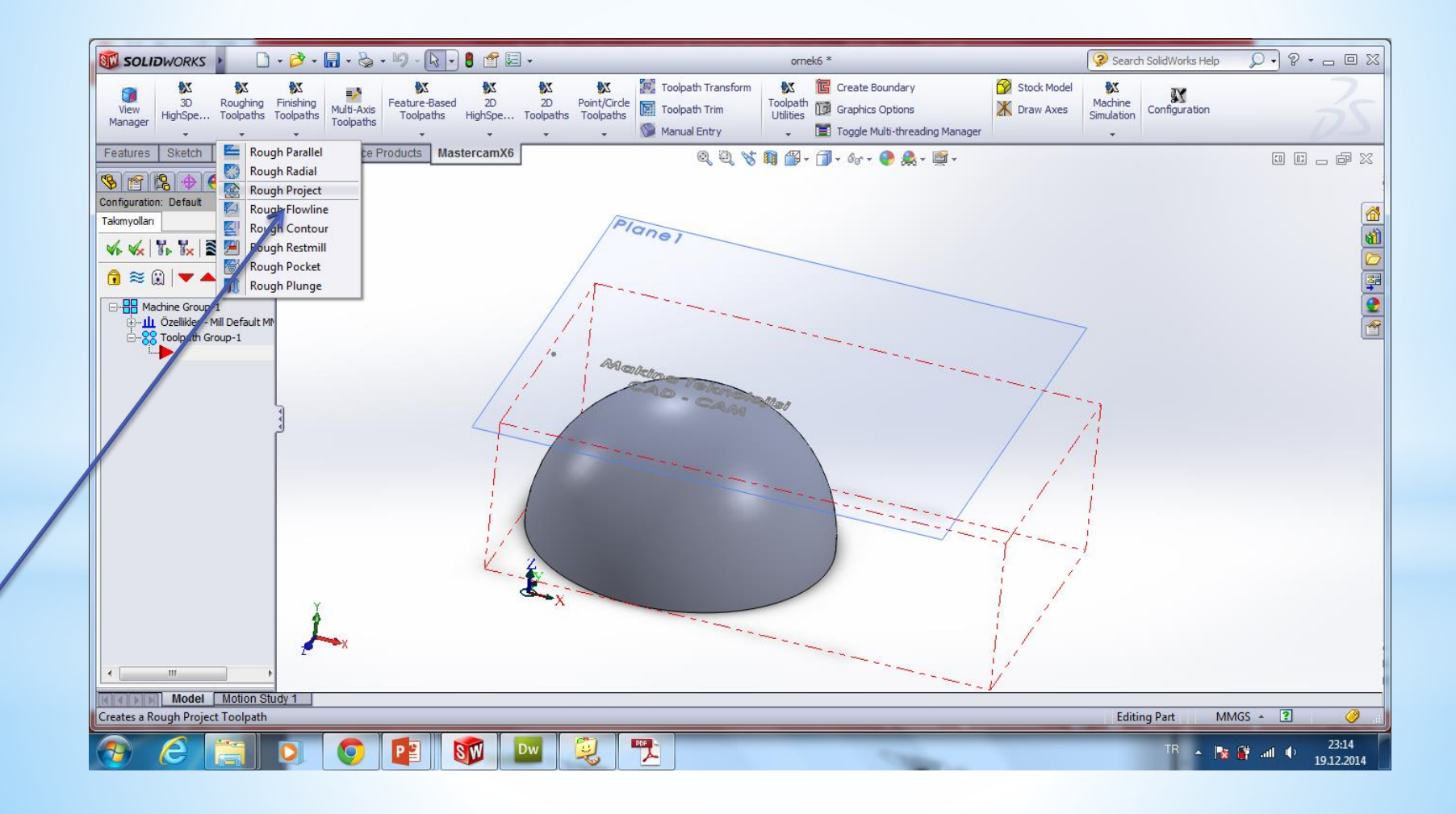

## Bu pencere oluşturulacak nc (CNC Programı) Dosyasına isim vermemizi istemektedir

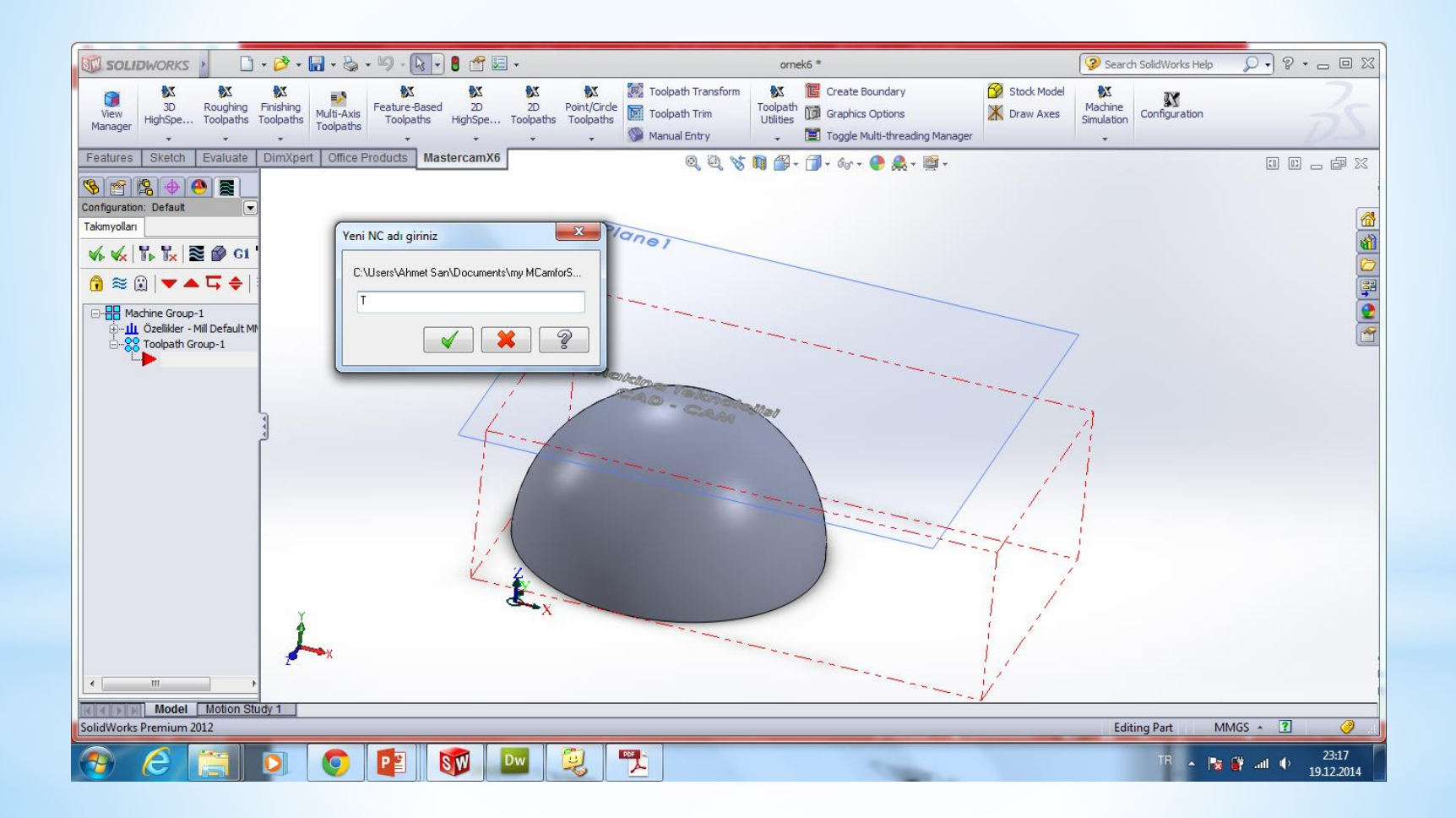

## Bundan sonra gelen pencerede İşleme yapılacak üç boyutlu yüzeyler seçilir. ve ok basılır

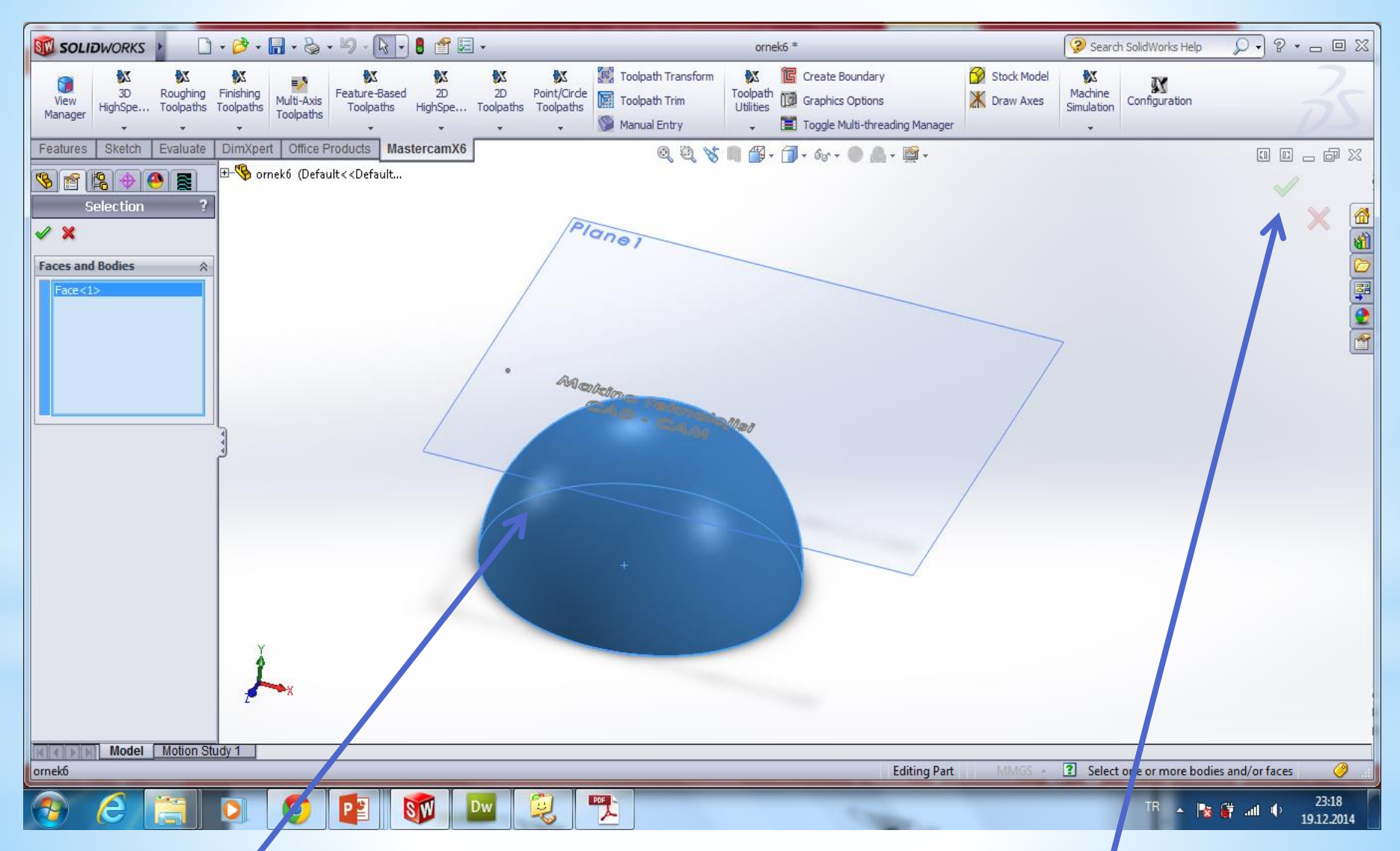

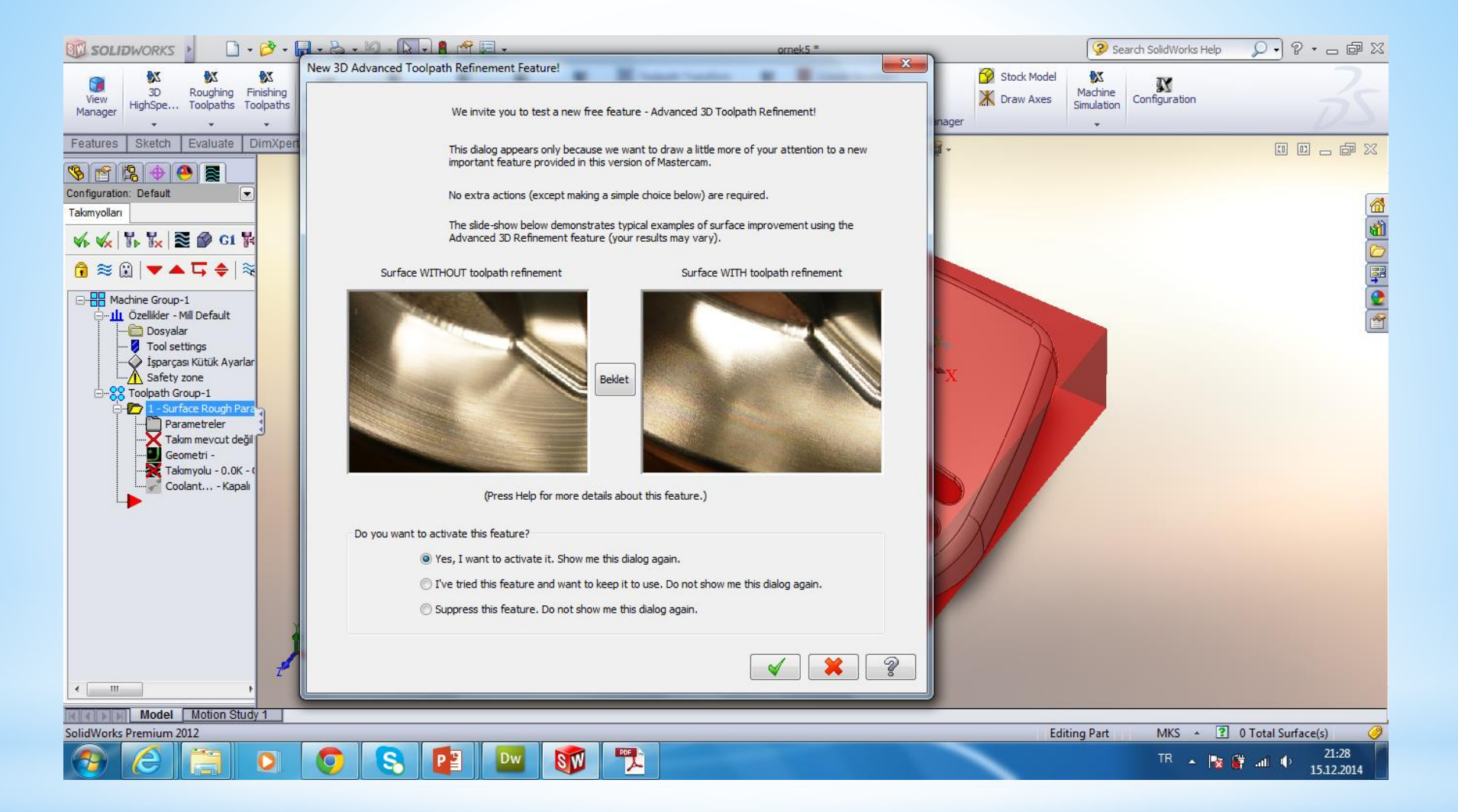

Bundan sonra gelen pencerede yapılacak işlem hakkında bilgi veren penceredir ok basılır

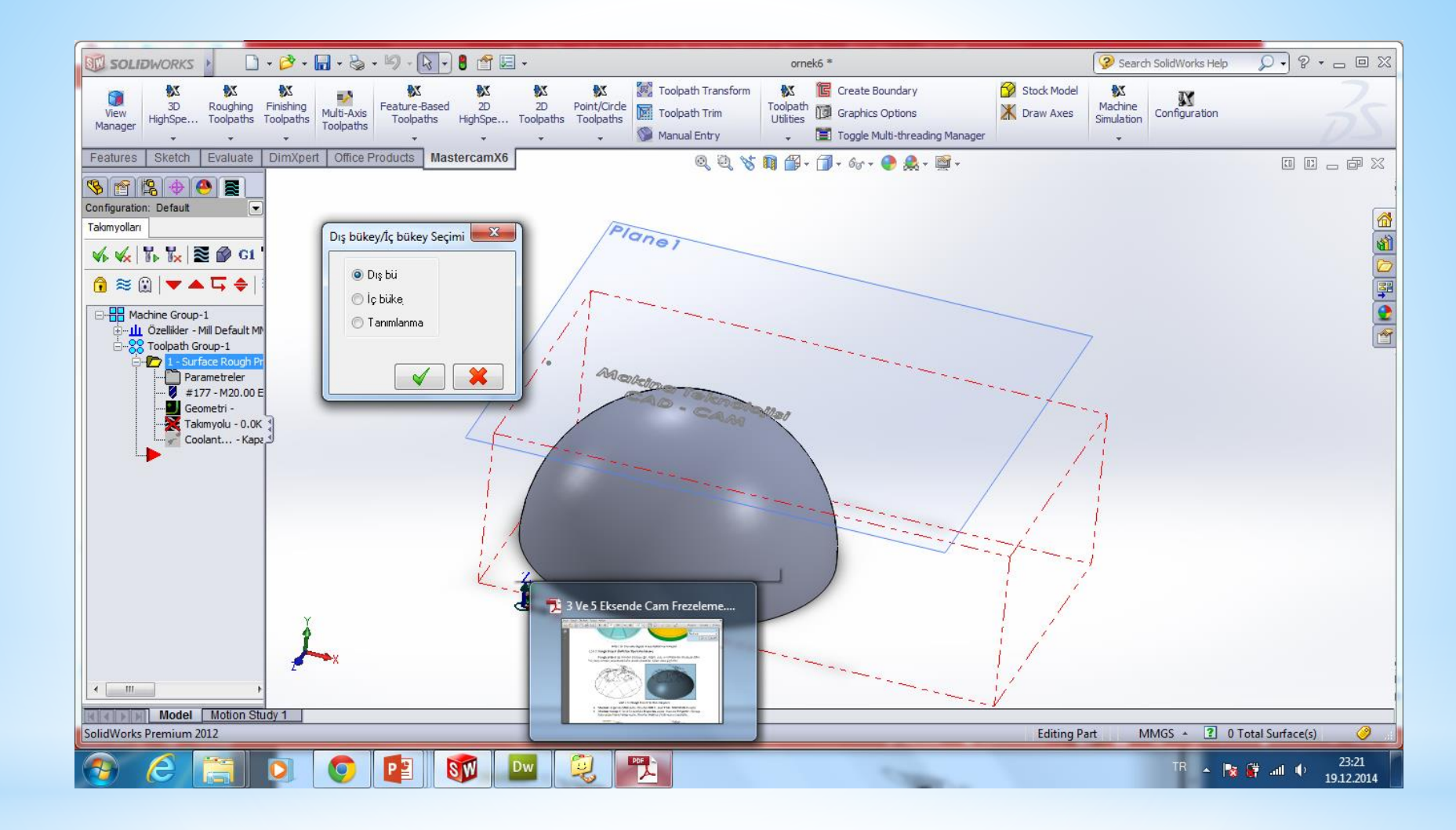

Bu pencerede parçamızın iç bükey, dış bükey yada her ikiside olabileceği seçilir ve ok basılır

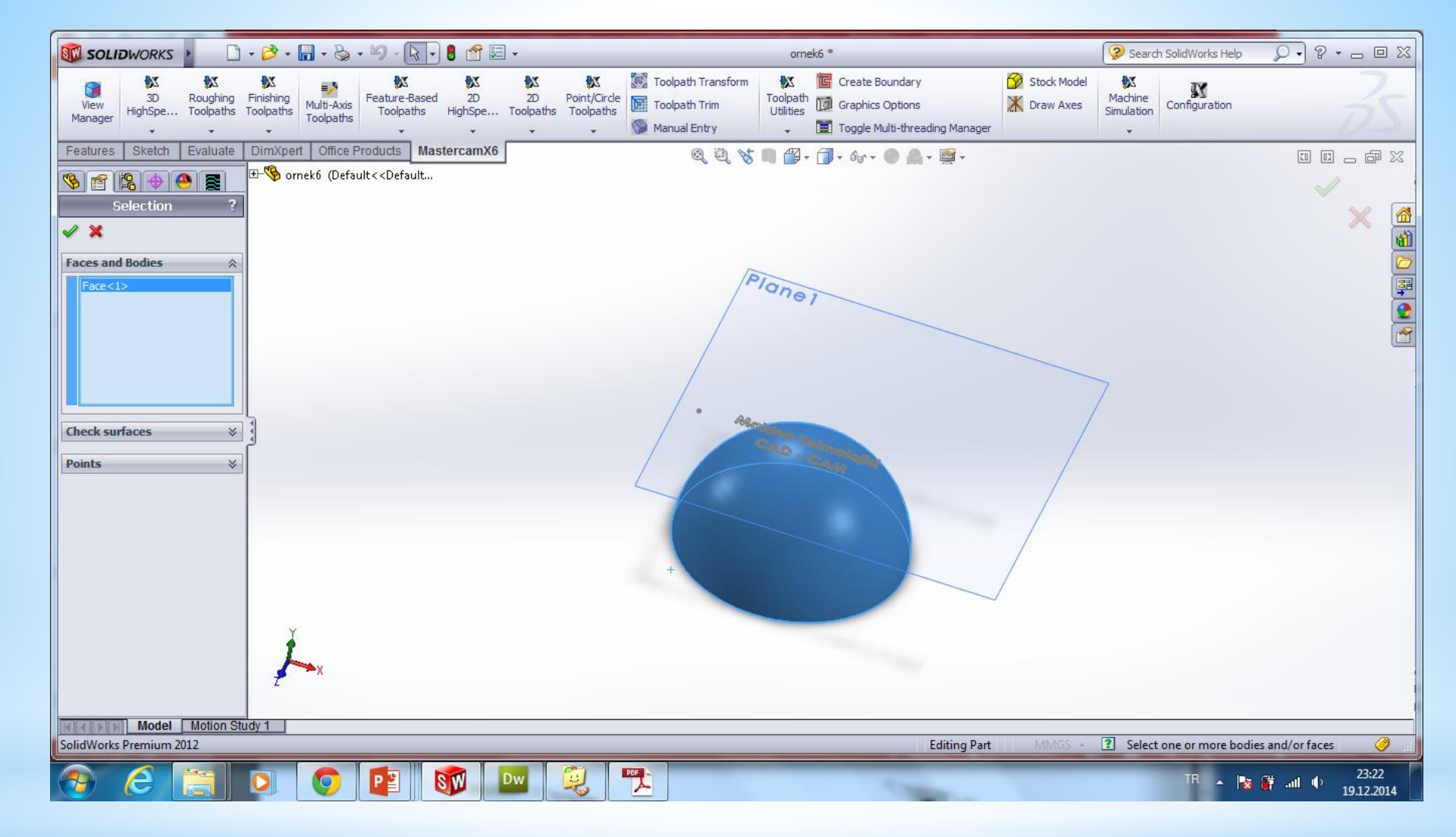

Bu pencerede sadece ok basılır

#### Bu kısımdan sağ tıklanarak takım seçimi yapılmalıdır

| Surface Rough Parallel                                       |                                           |
|--------------------------------------------------------------|-------------------------------------------|
| Takımyolu parametreleri Yüzey parametreleri Rough parallel p | arameters                                 |
| # Takım adı Çap Cor. rad Uzu                                 | Takım adı: 20. BULL ENDMILL 4. RAD        |
|                                                              | Takım #: 177 Boy ofseti: 177              |
|                                                              | Magazin no1 Çap ofseti: 177               |
|                                                              | Takım çapı: 20.0 Köşe radyüsü: 4.0        |
|                                                              |                                           |
|                                                              | Coolant İşmili dönüş yönü: Saat yör 🗸     |
|                                                              | İlerleme hızı: 50.0 İş mili hızı: 3500    |
|                                                              | Dalma hızı: 25.0 Geri kaçma hızı: 25.0    |
|                                                              | Takım değiştir (aynı) 📝 Hızlı geri kaçmak |
|                                                              |                                           |
| 4 III >                                                      | Açıklama                                  |
| Seçenekler için                                              | <u>^</u>                                  |
| ütüphaneden takım se 📃 Takım Filtrele                        | Ψ.                                        |
| Axis Combo's (Default (1)) Misc values                       | Takım görünü <u>m</u> ü 🔲 Ref point       |
| Home pos                                                     | Rotary axis     Planes     Döngü yazılan  |
|                                                              | × × ?                                     |

| Surface Rough Parallel                                        | ×                                                                                                    |  |  |
|---------------------------------------------------------------|----------------------------------------------------------------------------------------------------|--|--|
| Takımyolu parametreleri Yüzey parametreleri Rough parallel pa | arameters                                                                                                    |  |  |
| # Takım adı Çap Cor. rad. Uzu                                 | Takım adı:                                                                                                    |  |  |
| I 1 0.0 10.0                                                  | Takım #: 1 Boy ofseti: 1                                                                                                    |  |  |
|                                                               | Magazin no. <mark>-1</mark> Çap ofseti: <mark>1</mark>                                                                                                    |  |  |
|                                                               | Takım çapı: 10.0 Köşe radyüsü: 0.0                                                                                                    |  |  |
|                                                               | Coolant İşmili dönüş yönü: Saat yör 🔻                                                                                                    |  |  |
|                                                               | İlerleme hızı: 0.001 İş mili hızı: 0                                                                                                    |  |  |
|                                                               | Dalma hızı: 0.001 Geri kaçma hızı: 0.001                                                                                                    |  |  |
|                                                               | 🔲 Takım değiştir (aynı) 🛛 📝 Hızlı geri kaçmak                                                                                                    |  |  |
| 4                                                             | Açıklama                                                                                                    |  |  |
| Seçenekler için                                               | A                                                                                                    |  |  |
| ütüphaneden takım se 📃 Takım Filtrele                         | -                                                                                                    |  |  |
| Axis Combo's (Default (1)) Misc values                        |                                                                                                    |  |  |
| Home pos                                                      | Rotary axis     Planes     Döngü yazılar                                                                                                    |  |  |
|                                                               | <ul> <li></li> <li></li> &lt;</ul> |  |  |

Bu işlemi yeni takım oluşturarak yada kütüphaneden üreticiler tarafından tanımlanmış takımlardan birini seçerek gerçekleştiriz Biz yeni takım oluşturarak devam edeceğiz

| Endmill Flat Tipi Parametreler<br>Hesapla Hız/İlerl.<br>Kiùtiphan. kaydet |    |
|---------------------------------------------------------------------------|----|
| Endmill Flat Tipi Parametreler<br>Hesapla Hiz/liert<br>Kütüphan. kaydet   | 4  |
| Hesapla Hiz/llert.           Kütüphan. kaydet                             | 12 |
| Kütüphan. kaydet                                                          |    |
|                                                                           |    |
| Parmak frz Küresel frz. Radüslü frz. Alın frz. Rad Mill                   |    |
|                                                                           |    |
|                                                                           |    |
| Pah frz. Kanal frz. Açılı frz. Dove Mill Lol. Mill                        |    |
|                                                                           |    |
|                                                                           |    |
| Delme Rayba Bara Sağıklavuz Soliklavuz                                    |    |
|                                                                           |    |
| A A B A                                                                   |    |
| Punta matk. Spot Drill Cntr Bore C. Sink                                  |    |
|                                                                           |    |
|                                                                           |    |
| Engrave tool Bradot drill animianmam                                      |    |
|                                                                           |    |
|                                                                           |    |

Buradan parmak freze seçeceğiz

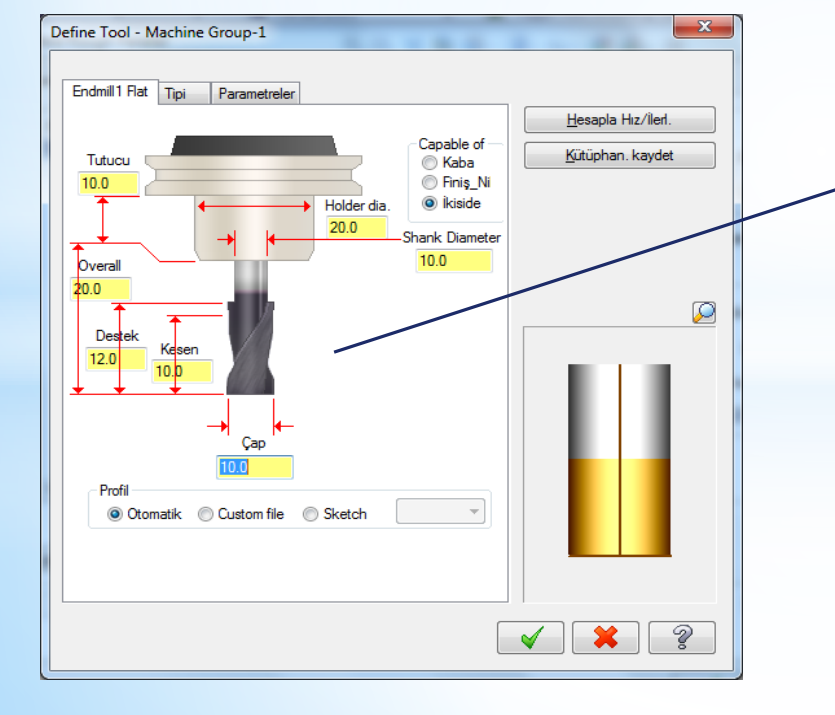

Buradan Kesicinin ve tutucusunun ölçüleri elle tanımlanır

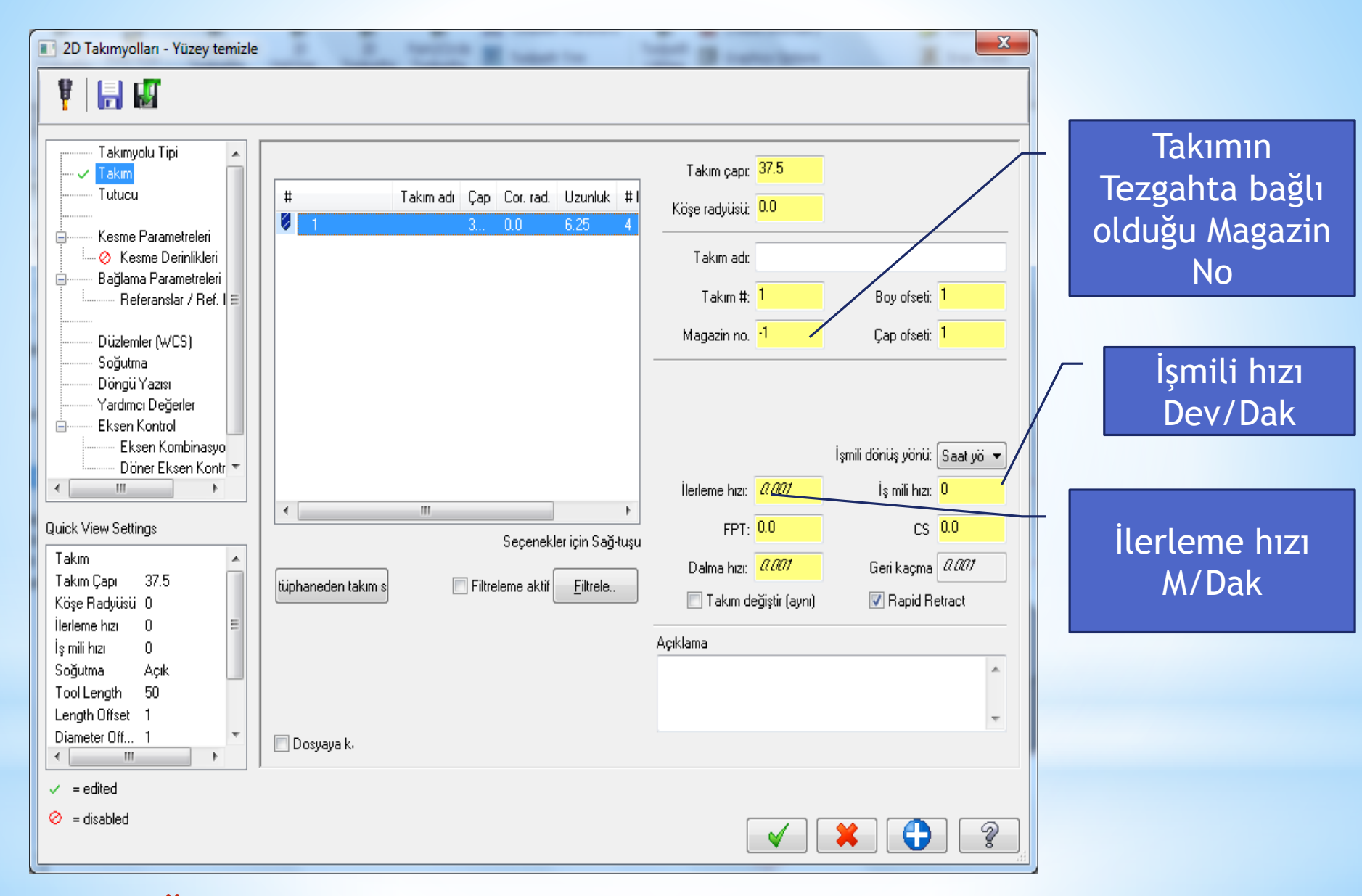

\*Oluşturulan takım listede yer alacaktır

### Kesme hızı ve diğer hızlar takımın üzerine sağ tıklanıp otomatik olarak da hesaplatılabilir

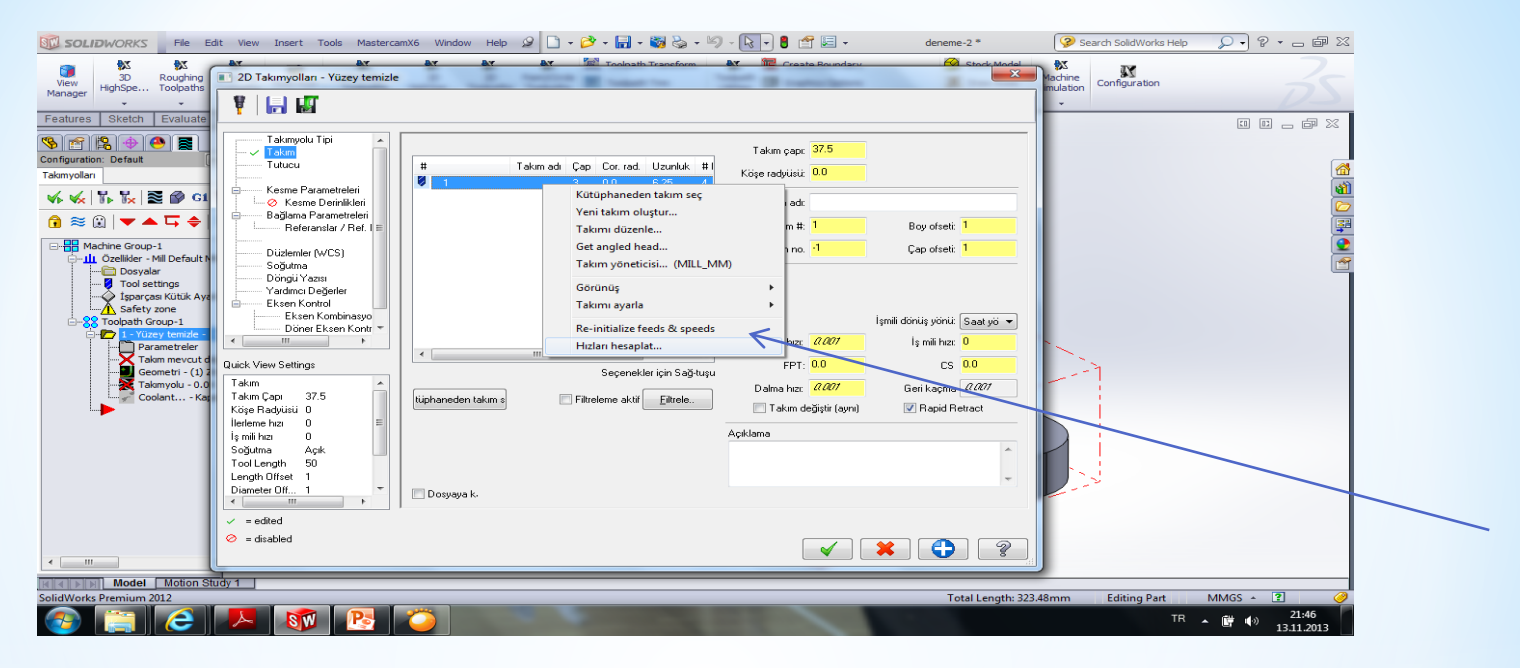

| Hız & İlerleme Hesaplayıcısı                              | and the second second s | ×                              |
|-----------------------------------------------------------|----------------------------------------------------------------------------------------------------|--------------------------------|
| Material : ALUMINUM mm - 2024                             |                                                                                                    | Takım : 37.5 Face mill         |
| Cutting speed [m/min] Alt                                 | 120.0 Actual 120.0                                                                                                    | Number of flutes 4             |
| % for Cep/havuz                                           | 100.0                                                                                                    | % of material cut. speed 0.0   |
| % for HSS                                                 | 100.0                                                                                                    | % of material feed p.tooth 0.0 |
| Feed per tooth [mm/tooth] Base                            | 0.1 Actual 0.1                                                                                                    | Malzeme HSS 🔻                  |
| % for Cep/havuz                                           | 100.0                                                                                                    | Yenile Farklı kaydet           |
| % for HSS                                                 | 100.0                                                                                                    |                                |
| İŞ MİLİ HIZI (rev/min) 1                                  |                                                                                                    | İŞ MİLİ HIZI [rev/min] 1018    |
| Seçin Yenile Farklı kaydet İLERLEME F [mm/min] 407.2      |                                                                                                    |                                |
| Maximum spindle speed from machine group properties 50000 |                                                                                                    |                                |

#### Bir sonraki adım yüzey parametrelerinin tanımlamaları yapılır

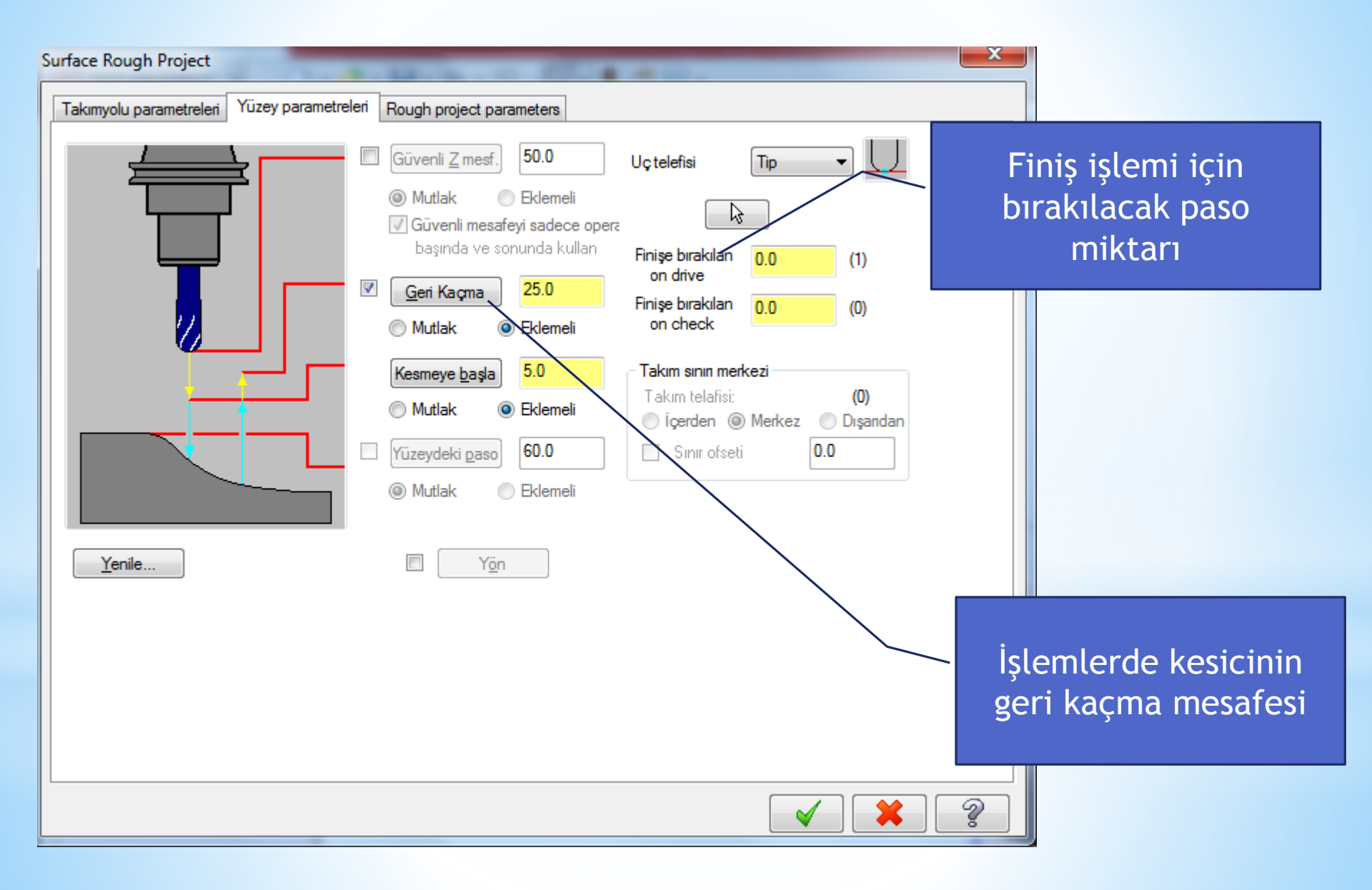

### Kaba İşleme parametreleri ile ilgili tanımlamalar yapılır

| Surface Rough Project                                                                                                    |                                                                              |
|----------------------------------------------------------------------------------------------------|------------------------------------------------------------------------------|
| Takımyolu parametreleri Yüzey parametreleri                                                                                                    | Rough project parameters                                                     |
| Toplam tolerans       0.025         Max. Z paso:       2.0         İzdüşüm tipi       0.025         İzdüşüm tipi       0.025         Ö NCI       0.025         Ö NCI       0.025         Ö NCI       0.025         Ö NCI       0.025         Ö NCI       0.025         Ö Kesmeler arasında geri kaç       0.025         Giriş kontrolü       0.025         Ö Çoklu girişlere müsaade et       0.025         Ö Bir kenardan kes       0.025         Ö Her iki kenardan kes       0.025 | Ana operasyon<br>Machine Group-1<br>Ozellikler - Mill Default MM<br>         |
| <ul> <li>Yüzey boyunca negatif dalmalara müsaa</li> <li>Yüzey boyunca pozitif dalmalara müsaad</li> </ul>                                                                                                    | d<br>e Çesme derinlikler <u>B</u> oşluk ayarlar. İleri düzey <u>a</u> yarlar |
|                                                                                                    |                                                                              |
|                                                                                                    |                                                                              |

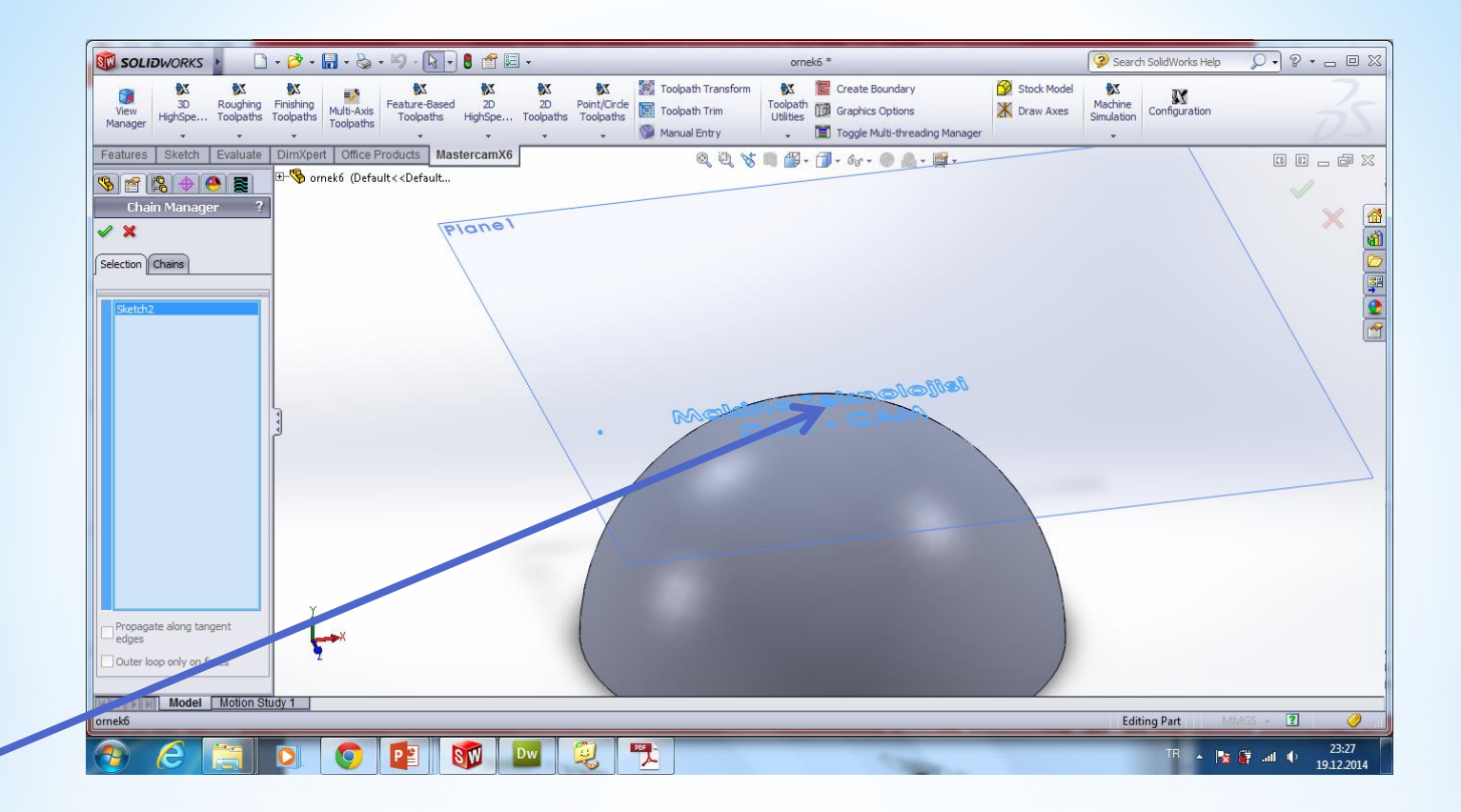

#### Yazı seçilip ok basılır

#### Ok basıldıktan sonra takım yolları oluşur

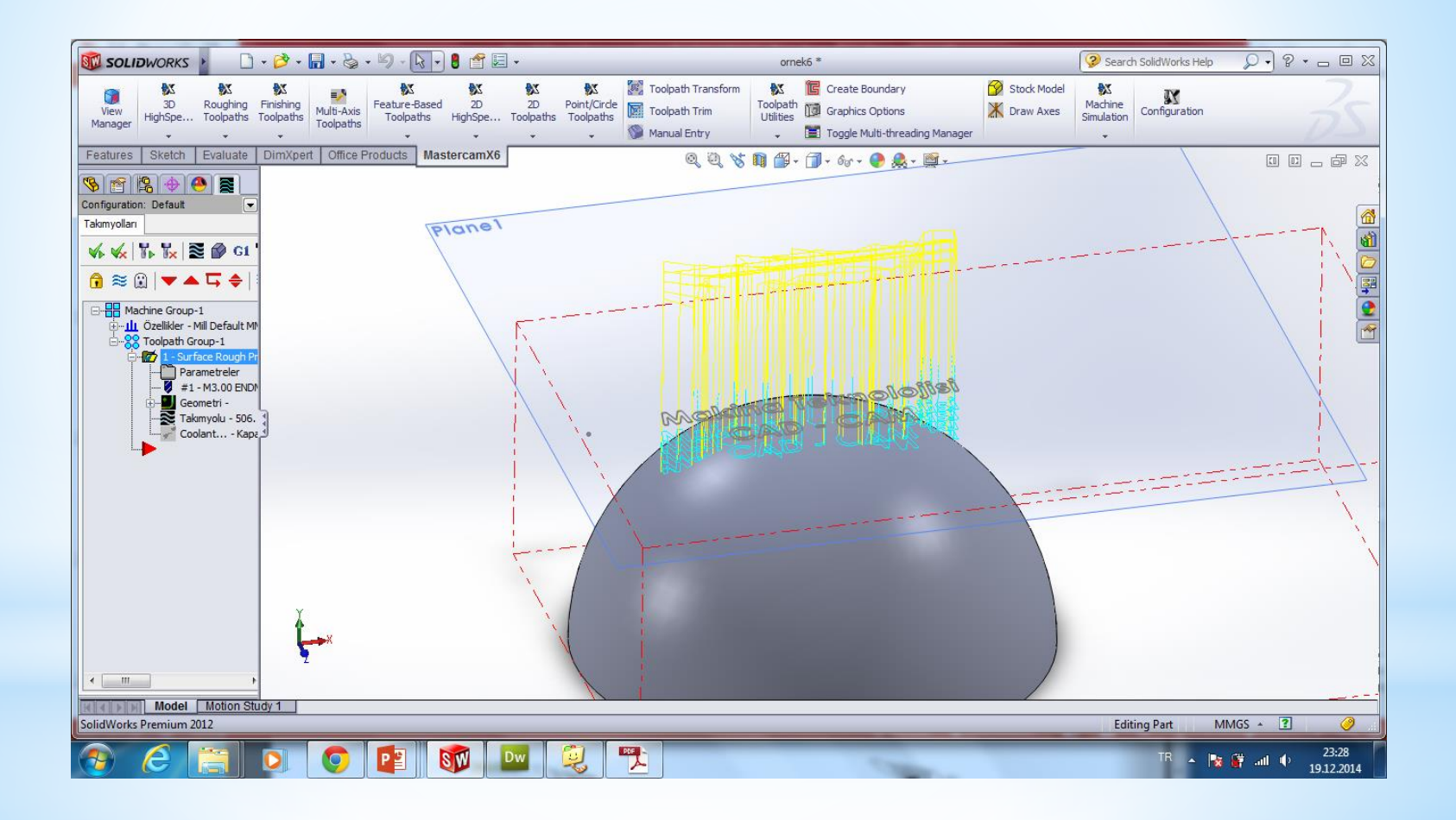

Takım Yolu ile ilgili simülasyonu görmek için canlı gösterim butonuna basılır

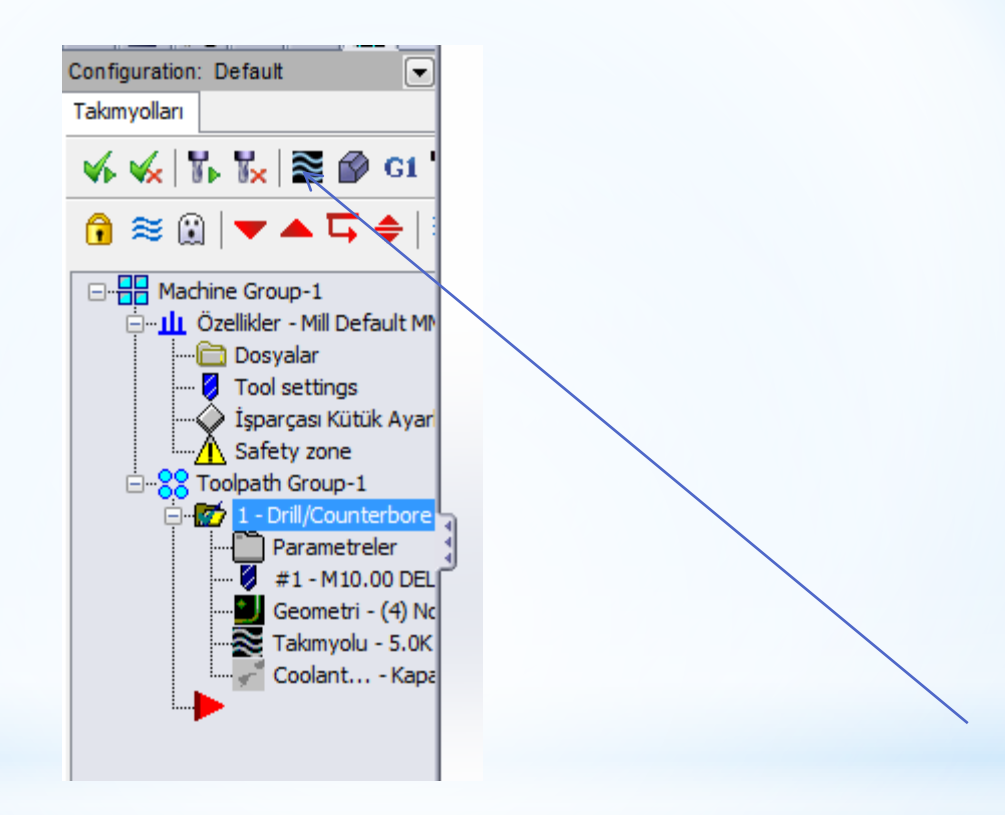

#### Play tuşuna basarak simulasyon görülebilir

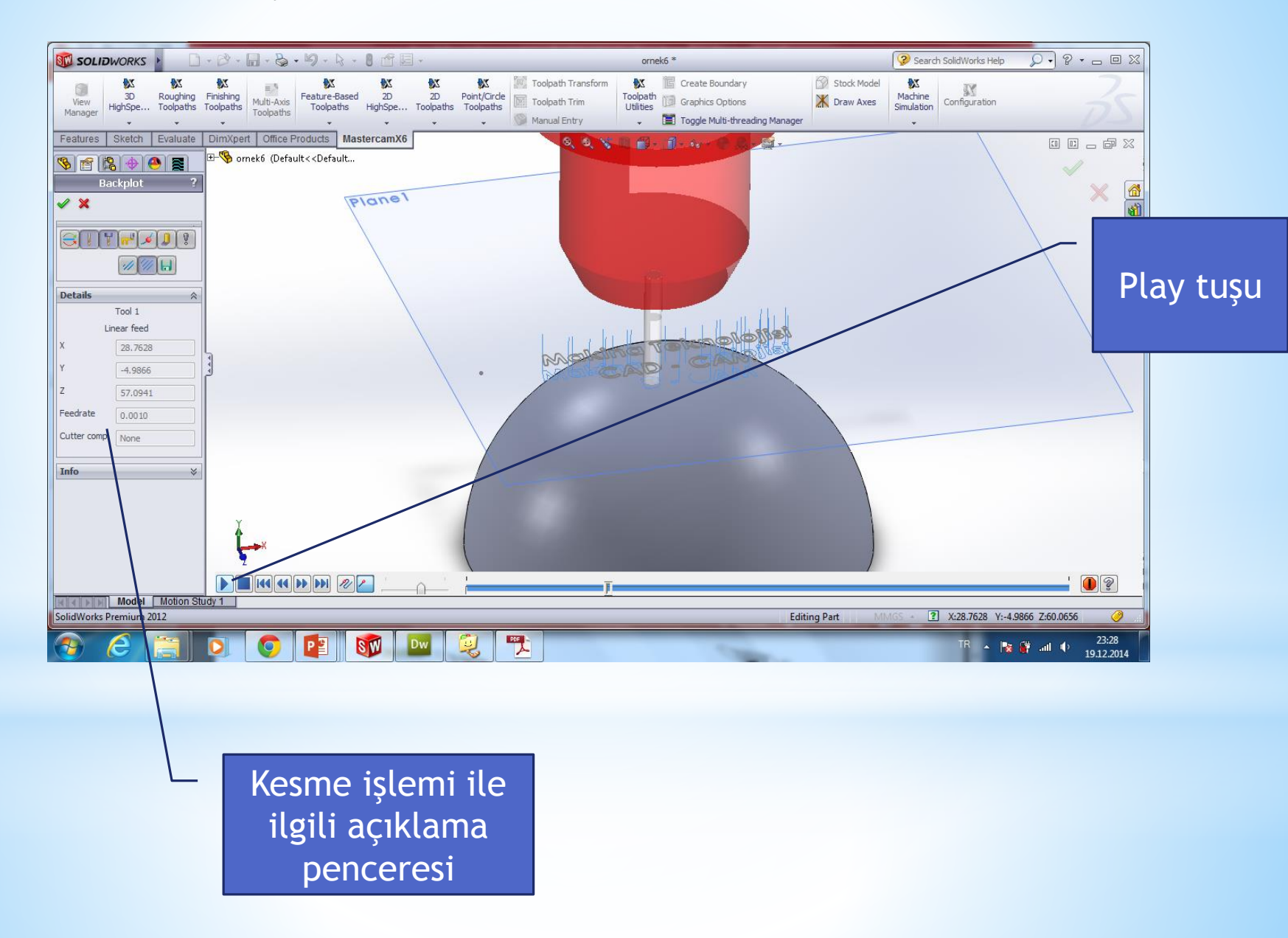

#### Canlı katıda simulasyonu görmek için ilgili tuşa basılır

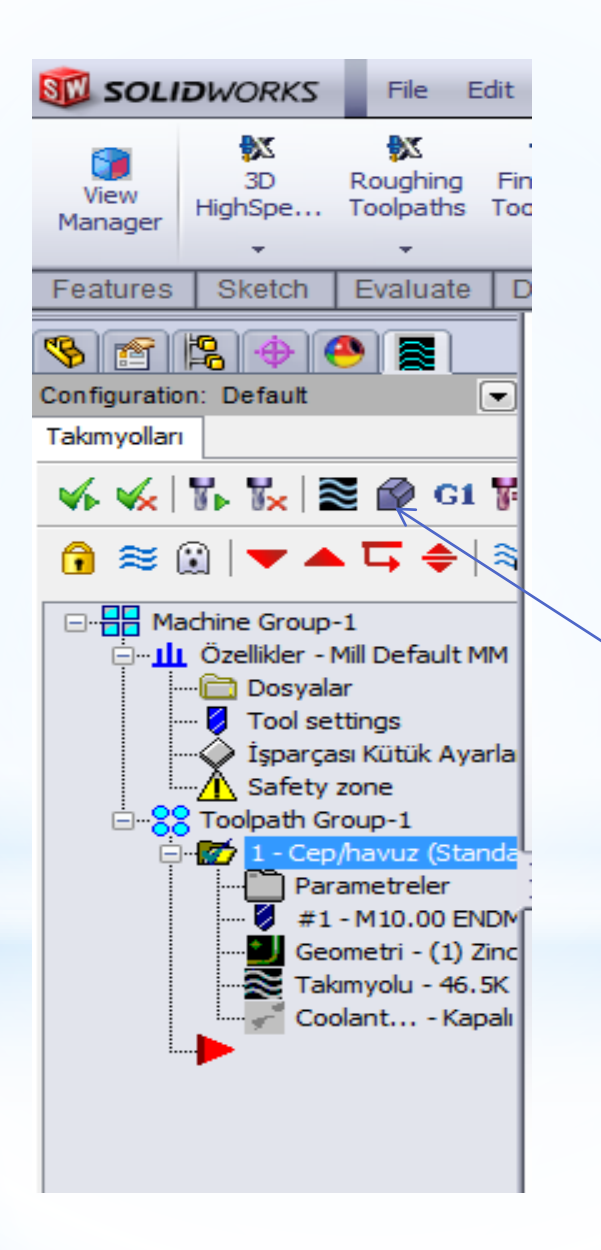

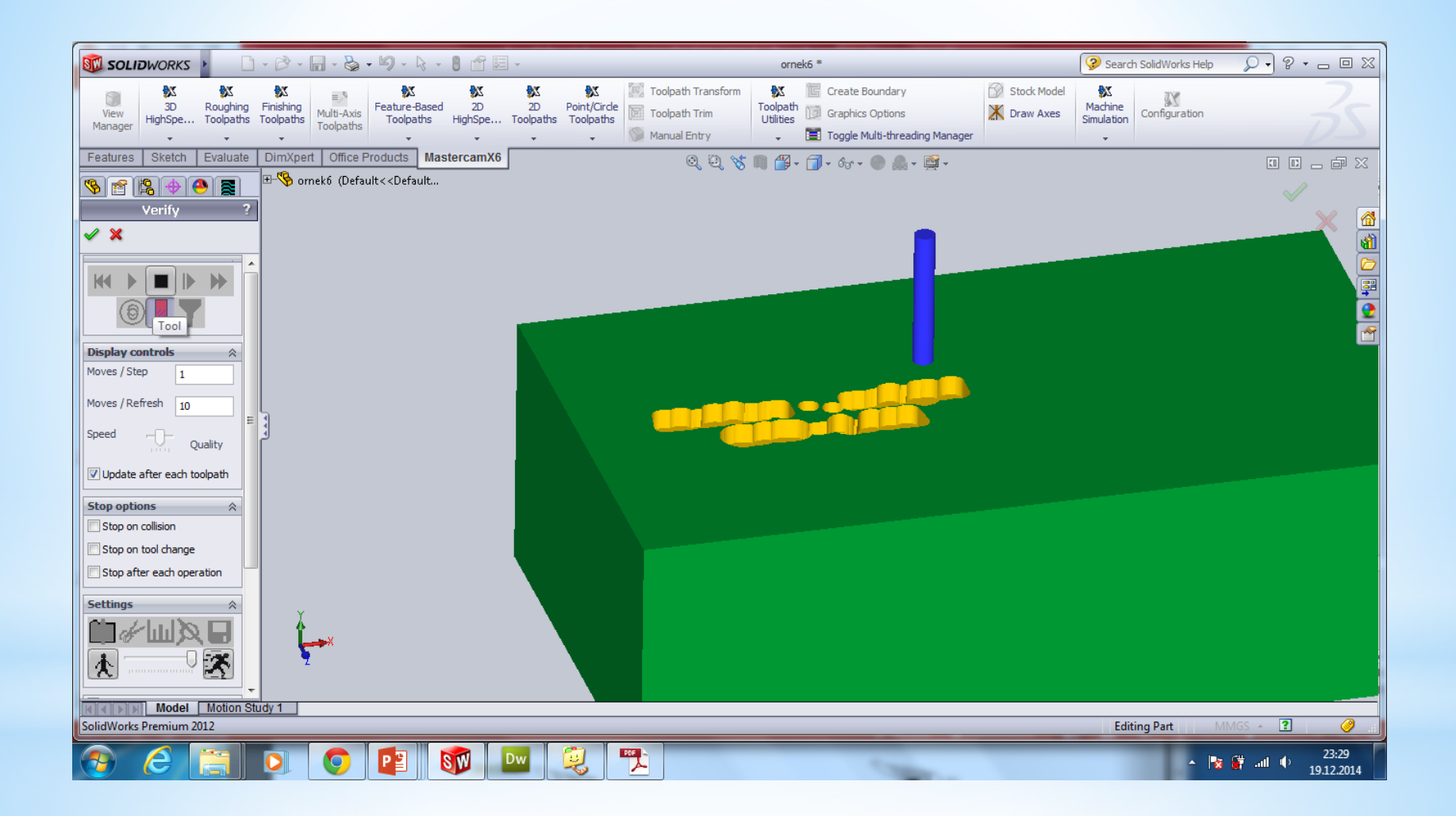

#### Tezgahta simulasyonu görmek için ilgili tuşa basılır

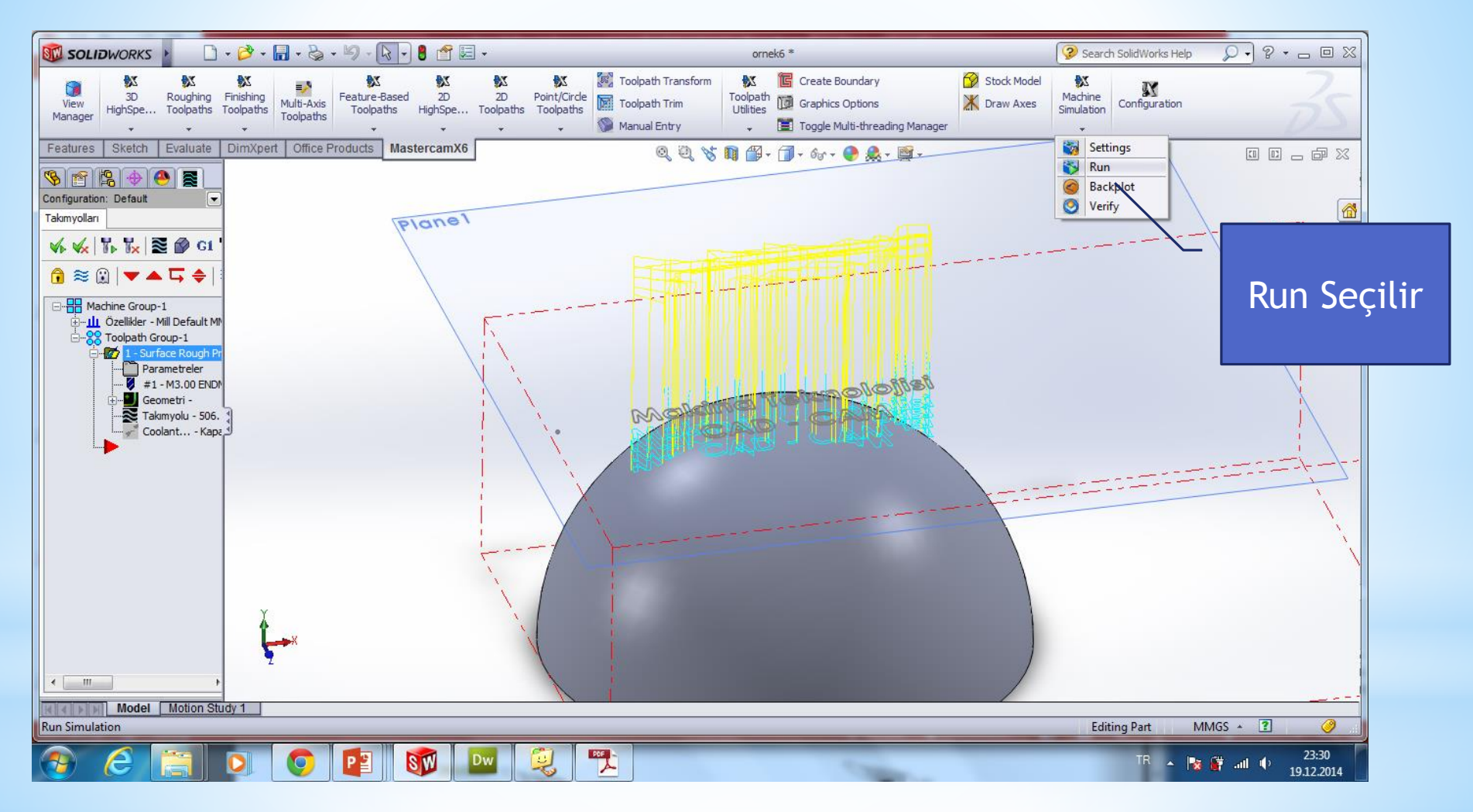

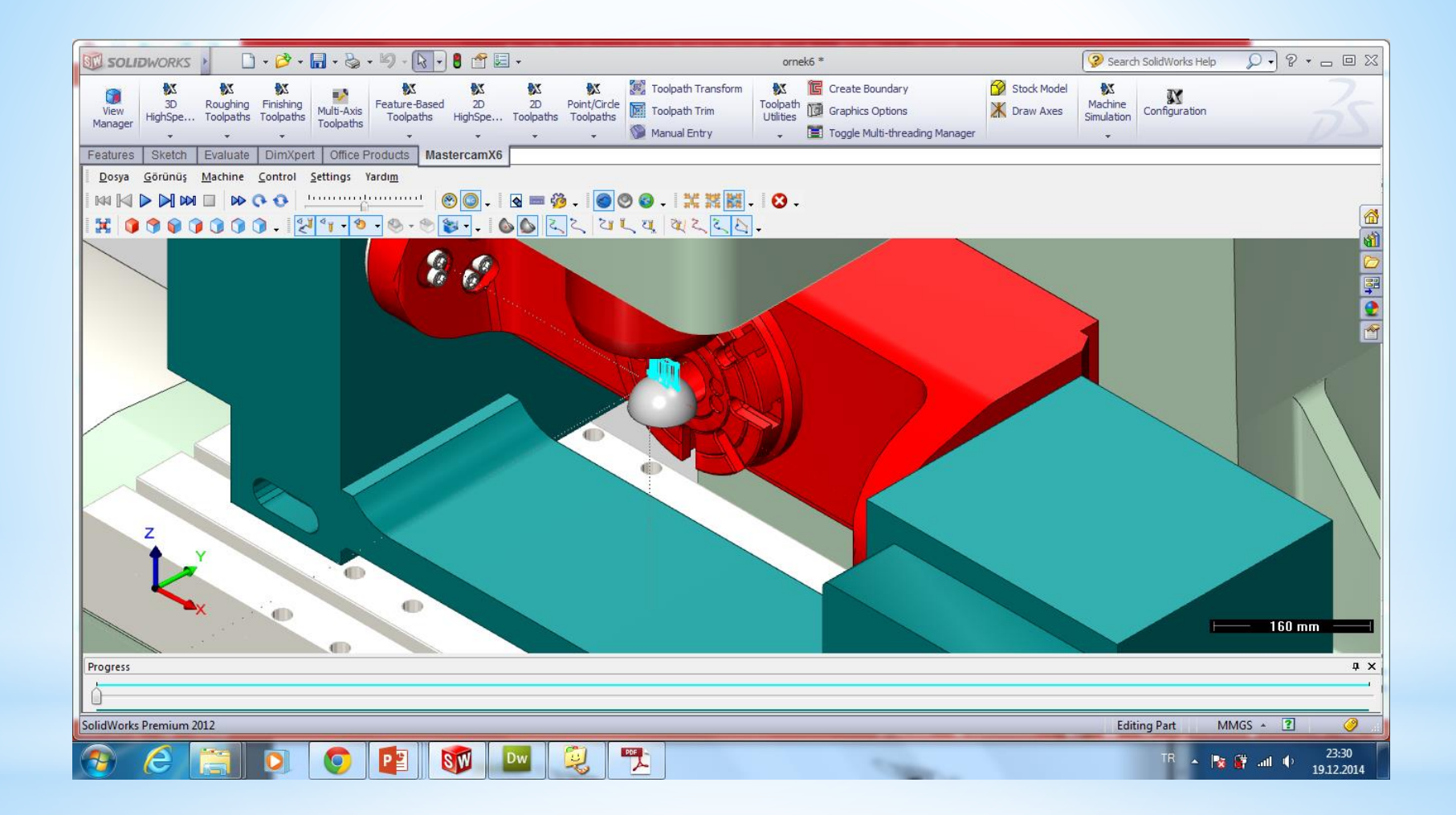

#### Son işlem Tezgaha göndereceğimiz NC kodu (Pos) oluşturacağız

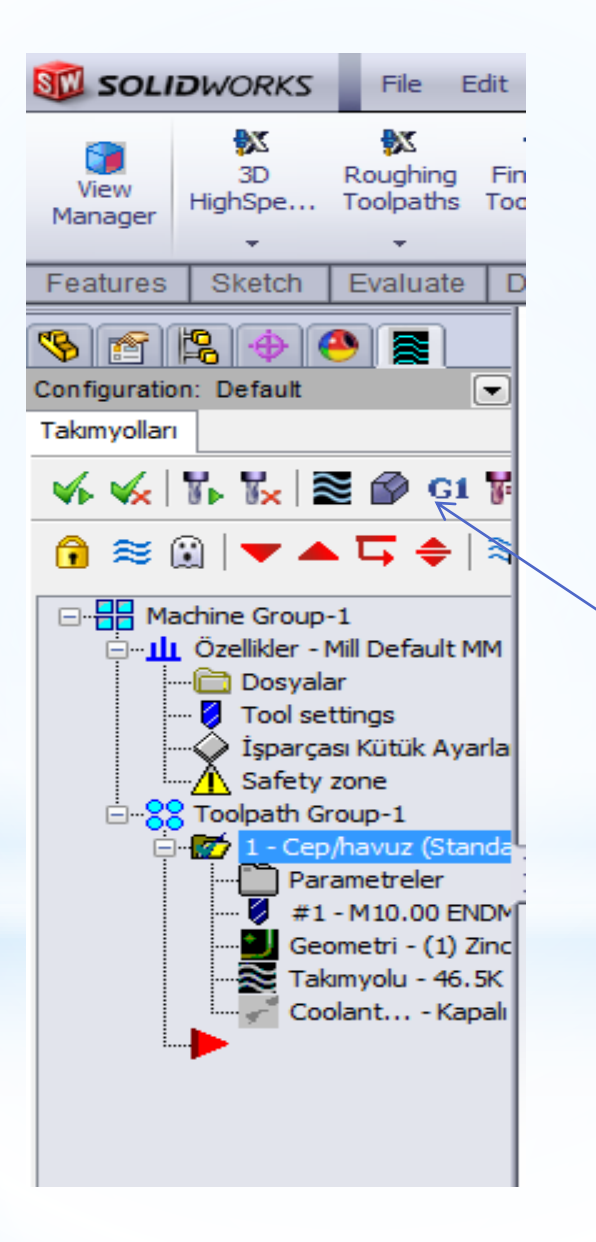

х Post processing Select Post Active post: MPFAN, PST C Output MCX file descriptor Özellikler.. 📝 NC file 📝 Düzelt 🔘 Üstüne kaydet Kaydederken sor NC extension: .NC Communications 🔲 Makinaya gönder NCI file Düzelt 🔘 Üstüne kaydet Output Tplanes relative to WCS Kaydederken sor Z

Mastercam X Editor - [C:\USERS\AHMET\DOCUMENTS\MY MCAMFORSWX6\MILL\NC\T.NC]

🗶 Dosya Düzelt Görünüş NCFunctions Bookmarks Project Compare Haberleşmeler Takımlar Pencere Yardım

#### Yeni , 🎾 🖩 🖶 🗞 🔟 🖸 🛩 🛍 🖺 🔎 🛝 🛱 👌 🗏 葦 標 標 🔤 🕺 📂 🚾 🕴 🛠 🕿 🔌 🦽 🥻 🏂

```
🖉 Mark All Tool Changes 🔮 Next Tool 🚱 Goto Previous Tool
```

```
÷
Project Explorer
     00000 (T)
     (DATE=DD-MM-YY - 08-12-13 TIME=HH:MM - 23:47)
     (MCX FILE - C:\USERS\AHMET\DESKTOP\ÖRNEK\ORNEK CEPBOSALTMA.SLDPRT)
     (NC FILE - C:\USERS\AHMET\DOCUMENTS\MY MCAMFORSWX6\MILL\NC\T.NC)
     (MATERIAL - ALUMINUM MM - 2024)
     (T1 | H1)
     N100 G21
     N102 G0 G17 G40 G49 G80 G90
     N104 T1 M6
     N106 G0 G90 G54 X-57.526 Y-21. A0. 84774 M3
     N108 G43 H1 Z25.
     N110 Z10.
     N112 G1 Z-3. F0.
     N114 X57.526 F1909.6
     N116 G3 X61. Y-17.5 I-.026 J3.5
     N118 G1 Y-15.
     N120 X-61.
     N122 Y-9.
     N124 X61.
     N126 Y-3.
     N128 X38.157
     N130 G3 X45.991 Y3. I-5.657 J15.5
     N132 G1 X61.
     N134 Y9.
     N136 X48.625
     N138 G3 X49. Y12.5 I-16.125 J3.5
     N140 G1 Y15.
     N142 X61.
     N144 G3 X55.035 Y21. I-6. J0.
     N146 G1 X54.965
```

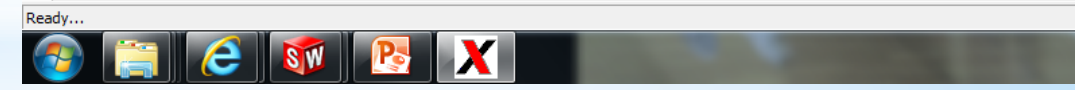